### • 1 | 1 • 1 | 1 • CISCO ..

#### Stručný úvod

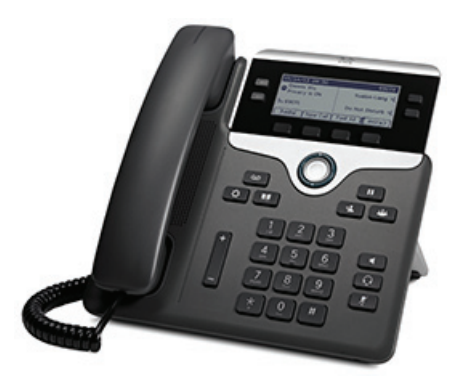

### Zařízení Cisco IP Phone 7821, 7841 a 7861

- 1 Volat
- 2 Přijmout
- 3 Přidržet4 Přepojit
- 4 Přepojit
- 5 Konference
- 6 Ztlumit
- 7 Hlasová schránka
- 8 Odklonit
- 9 Přesměrování všech hovorů
- 10 Historie hovorů
- 11 Adresáře
- 12 Sdílené linky
- 13 Nastavení
- 14 Navigace

15 Tipy

Poznámka Nejlepších výsledků dosáhnete tiskem na papír velikosti 8,5 x 14'' (Legal).

### 1 Volat

Chcete-li uskutečnit hovor, zvedněte sluchátko a zadejte číslo. Můžete také zkusit následující alternativy.

#### Opakování volání na poslední číslo

Chcete-li zopakovat volání na primární lince, stiskněte softwarové tlačítko **Opakovat**. Chcete-li zopakovat volání na sekundární lince, stiskněte nejprve tlačítko linky.

#### Volání se zavěšeným sluchátkem

- 1. Když je telefon nečinný, zadejte číslo.
- Zvedněte sluchátko nebo stiskněte jedno z těchto tlačítek: tlačítko linky, softwarové tlačítko Hovor, tlačítko náhlavní soupravy , tlačítko hlasitého telefonu rebo kruhové tlačítko Vybrat na navigačním ovladači.

#### Rychlá volba

Zadejte číslo položky rychlé volby a stiskněte softwarové tlačítko **Rychlá volba**. Můžete postupovat také tímto způsobem: Když je telefon nečinný, stiskněte šipku **dolů** na navigačním ovladači. Potom přejděte na položku rychlé volby a stiskněte kruhové tlačítko **Vybrat** na navigačním ovladači. Rychlé volby mohou být také přiřazeny k některým tlačítkům na pravé straně telefonu.

### 2 Přijmout

Nový hovor je signalizován takto:

- Tlačítko linky bliká žlutě.
- Na displeji se zobrazí animovaná ikona 💥 a ID volajícího.
- Na sluchátku svítí červená kontrolka.

Hovor přijmete zvednutím sluchátka. Místo toho můžete také stisknout žlutě blikající tlačítko linky, softwarové tlačítko **Přijmout** nebo nerozsvícené tlačítko náhlavní soupravy či tlačítko hlasitého telefonu.

#### Přijímání hovorů na více linkách

Máte-li další příchozí hovor, když hovoříte na telefonu, zobrazí se na displeji krátce informační zpráva. Chcete-li přijmout druhý hovor, stiskněte žlutě blikající tlačítko linky. První hovor bude automaticky přidržen.

Tento telefon umožňuje používat jeden hovor na každé lince nebo více hovorů na každé lince. Poraďte se se správcem, která možnost je pro vás vhodná.

### 3 Přidržet

- 1. Stiskněte tlačítko Přidržet . Na displeji se zobrazí ikona 11 a tlačítko linky bliká zeleně.
- Chcete-li pokračovat v přidrženém hovoru, stiskněte zeleně blikající tlačítko linky, tlačítko Pokračovat nebo tlačítko Přidržet 11.

### 4 Přepojit

- Ve stavu spojeného hovoru (nikoliv přidrženého) stiskněte tlačítko Přepojit .
- 2. Zadejte telefonní číslo příjemce přepojení.
- Stiskněte tlačítko Přepojit nebo softwarové tlačítko Přepojit (předtím nebo potom jak příjemce přijme hovor).

Přepojení je dokončeno.

#### Přepojení mezi linkami

Můžete přepojit dva hovory na dvou linkách, přičemž sami budete z hovoru odpojeni.

- 1. Ve stavu spojeného hovoru (nikoliv přidrženého) stiskněte tlačítko Přepojit
- **2.** Stiskněte tlačítko linky druhého (přidrženého) hovoru.

Přepojení je dokončeno.

### **5** Konference

- 1. Ve stavu spojeného hovoru (nikoliv přidrženého) stiskněte tlačítko Konference
- **2.** Uskutečněte nový hovor.
- **3.** Stiskněte tlačítko **Konference** nebo softwarové tlačítko **Konference** (předtím nebo potom jak příjemce přijme hovor).

Konference je zahájena a na displeji se zobrazí text "Konference".

**4.** Opakováním tohoto postupu přidejte další účastníky.

Konference je ukončena, když zavěsí všichni účastníci.

#### Konference mezi linkami

Můžete propojit dva hovory na dvou linkách do konference. Budete součástí konference.

- 1. Ve stavu spojeného hovoru (nikoliv přidrženého) stiskněte tlačítko Konference .
- **2.** Stiskněte tlačítko linky druhého (přidrženého) hovoru.

#### Zobrazení a odebrání účastníků

Během konference stiskněte softwarové tlačítko **Podrobně**. Chcete-li odebrat účastníka z konference, přejděte na účastníka a stiskněte softwarové tlačítko **Odebrat**.

### 6 Ztlumit

- Během hovoru stiskněte tlačítko Ztlumit Z. Zapnuté ztlumení se projeví rozsvícením tlačítka.
- 2. Chcete-li ztlumení vypnout, znovu stiskněte tlačítko Ztlumit.

### 7 Hlasová schránka

Nová zpráva je signalizována takto:

- Na sluchátku svítí červená kontrolka.
- Zní přerušovaný oznamovací tón (je-li podporován).
- Na displeji se zobrazuje zpráva "Nová hlasová pošta".

#### Poslech zpráv

Stiskněte tlačítko **Zprávy** a postupujte podle hlasových pokynů. Chcete-li zkontrolovat zprávy pro určitou linku, stiskněte nejprve tlačítko příslušné linky.

### 8 Odklonit

Když máte příchozí, aktivní nebo přidržený hovor, stiskněte softwarové tlačítko **Odklonit**. Funkce odklonění přesměruje jednotlivý hovor do hlasové schránky (nebo na jiné číslo nastavené správcem systému).

# 9 Přesměrování všech hovorů

- Chcete-li přesměrovat příchozí hovory na primární lince na jiné číslo, stiskněte softwarové tlačítko Přesměr. vše.
- Chcete-li přesměrovat všechny hovory do hlasové schránky, zadejte telefonní číslo nebo stiskněte tlačítko Zprávy 200.
- **3.** Na displeji telefonu se zobrazí potvrzení.
- **4.** Chcete-li zrušit přesměrování hovorů, stiskněte tlačítko **VypPřesm**.

Chcete-li nastavit přesměrování vzdáleně nebo na sekundární lince, použijte webové stránky Možnosti uživatele. Požádejte správce systému o podrobnosti.

### **10** Historie hovorů

#### Zobrazení historie hovorů

- 1. Stiskněte tlačítko Aplikace 🔅
- Vyberte možnost Historie hovorů. (Pomocí navigačního ovladače přejděte na možnost a stisknutím kruhového tlačítka Vybrat ji vyberte.)
- 3. Vyberte linku, kterou chcete zobrazit.

Telefon může zobrazit 150 posledních zmeškaných, odchozích a příchozích hovorů.

- **4.** Chcete-li zobrazit podrobnosti hovoru, přejděte na požadovaný hovor a stiskněte softwarové tlačítko **více**. Potom stiskněte tlačítko **Podrobně**.
- 5. Chcete-li se vrátit k historii hovorů, stiskněte softwarové tlačítko Zpět 5. Chcete-li opustit nabídku Aplikace, stiskněte tlačítko Aplikace

#### Zobrazení pouze zmeškaných hovorů

- 1. Zobrazte historii hovorů.
- 2. Stiskněte softwarové tlačítko Zmeškané.

#### Zobrazení pouze odchozích hovorů

Když je telefon nečinný a všechny nabídky jsou zavřené, stiskněte šipku nahoru na navigačním ovladači.

#### Volání čísla z historie hovorů

- **1.** Zobrazte historii hovorů nebo přejděte na zmeškané nebo odchozí hovory.
- Přejděte na položku seznamu a zvedněte sluchátko, případně stiskněte tlačítko linky nebo tlačítko Vybrat.

Chcete-li upravit číslo před jeho vytočením, stiskněte softwarová tlačítka více > Upravit.

### **11** Adresáře

- 1. Stiskněte tlačítko Kontakty
- Vyberte adresář. (Pomocí navigačního ovladače přejděte na možnost a stisknutím kruhového tlačítka Vybrat ji vyberte.)
- 3. Na klávesnici zadejte kritéria vyhledávání.
- 4. Stiskněte softwarové tlačítko Odeslat.
- **5.** Chcete-li vytočit číslo, přejděte na položku seznamu a stiskněte softwarové tlačítko **Volat**.

### 12 Sdílené linky

Sdílíte-li linku se svým nadřízeným, je aktivita hovoru na sdílené lince signalizována tlačítkem linky takto:

- Tlačítko bliká žlutě příchozí hovor na sdílené lince. Vy nebo váš nadřízený můžete přijmout hovor.
- Tlačítko linky svítí červeně nadřízený hovoří na sdílené lince.
- Tlačítko linky bliká červeně nadřízený přidržel hovor na sdílené lince. Vy nebo váš nadřízený můžete pokračovat v hovoru.

### 13 Nastavení

#### Hlasitost

٠

•

Ovladač hlasitosti je umístěn vlevo od klávesnice.

- Chcete-li nastavit hlasitost sluchátka, náhlavní soupravy nebo hlasitého telefonu, stiskněte ovladač **hlasitosti**, když se telefon používá.
- Chcete-li nastavit hlasitost zvonění, stiskněte ovladač hlasitosti nahoru nebo dolů.
- Chcete-li zcela ztlumit zvonící telefon, jednou stiskněte ovladač **hlasitosti** dolů (opakovaným stisknutím snížíte hlasitost zvonění).

#### Vyzváněcí tón

- 1. Stiskněte tlačítko Aplikace
- **2.** Vyberte možnost **Preference**. (Pomocí navigačního ovladače přejděte na možnost a stisknutím kruhového tlačítka **Vybrat** ji vyberte.)
- 3. Vyberte možnost Vyzváněcí tón.
- 4. Vyberte linku.
- **5.** Projděte seznam vyzváněcích tónů a stisknutím tlačítka **Přehrát** si vyslechněte ukázky.
- **6.** Stiskněte tlačítko **Nastavit** a uložte nastavení stisknutím tlačítka **Použít**.

#### Kontrast displeje

- 1. Stiskněte tlačítko Aplikace 🔅
- **2.** Vyberte možnost **Preference**. (Pomocí navigačního ovladače přejděte na možnost a stisknutím kruhového tlačítka **Vybrat** ji vyberte.)
- 3. Vyberte možnost Kontrast.
- 4. Stiskněte navigační ovladač nahoru nebo dolů.
- 5. Stiskněte softwarové tlačítko Uložit.

### 14 Navigace

#### Kde jsou umístěna tlačítka linky?

Line buttons are located on both sides of the phone screen. Tlačítka, která nejsou přiřazena k tlačítkům linky, lze přiřadit k rychlým volbám nebo jiným funkcím. Další informace získáte od správce systému.

#### Kde jsou umístěna softwarová tlačítka?

Čtyři softwarová tlačítka jsou umístěna pod displejem telefonu. Chcete-li zobrazit další softwarová tlačítka, můžete stisknout softwarové tlačítko **více** (je-li k dispozici).

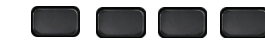

Jak se přesunovat v seznamu nebo nabídce? Stiskněte šipku nahoru nebo dolů na ovladači výběru.

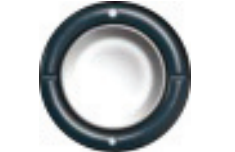

Posuvník na displeji označuje relativní pozici v seznamu.

| Call History: All Calls (5)      |      |        |       |  |
|----------------------------------|------|--------|-------|--|
| <b>۲</b> 1 131024,11:33,11/14/13 |      |        |       |  |
| <b>C</b> 2 131015,11:33,11/14/13 |      |        |       |  |
| <b>x</b> 3 131024,11:33,11/14/13 |      |        |       |  |
| Exit                             | Call | Missed | More> |  |

### Jak lze vybrat položku v seznamu nebo nabídce?

Když je položka zvýrazněna, stiskněte tlačítko **Vybrat** uprostřed navigačního ovladače. Alternativně můžete pomocí klávesnice zadat číslo příslušné položky.

| Call History: All Calls (5)      |      |        |       |  |
|----------------------------------|------|--------|-------|--|
| <b>۲</b> 131024,11:33,11/14/13   |      |        |       |  |
| ♥ 2 131015,11:33,11/14/13        |      |        |       |  |
| <b>x 3</b> 131024,11:33,11/14/13 |      |        |       |  |
| Exit                             | Call | Missed | More> |  |

#### Jak lze opustit nabídku?

Chcete-li zavřít nabídku z libovolné úrovně, stiskněte tlačítko příslušné funkce.

Chcete-li přejít zpět o jednu úroveň v nabídce, stiskněte softwarové tlačítko Konec nebo Zpět 5.

## **15** Tipy

#### Jak lze sledovat více hovorů?

Barvy tlačítka linky označují stav hovoru a pomáhají v orientaci při práci s více hovory:

- Příchozí hovor tlačítko bliká žlutě.
- Spojený hovor tlačítko svítí zeleně.
- Přidržený hovor tlačítko bliká zeleně.
- Vzdálené použití sdílené linky tlačítko svítí červeně.
- Vzdálené přidržení sdílené linky tlačítko bliká červeně.

#### Jak nejlépe používat náhlavní soupravu?

Pracujete-li s mnoha hovory a používáte náhlavní soupravu, zkuste udržovat tlačítko náhlavní soupravy rozsvícené a k zavěšení a zvednutí sluchátka používejte softwarová tlačítka. Když tlačítko náhlavní soupravy svítí, slouží náhlavní souprava jako hlavní zvukový výstup (namísto hlasitého telefonu).

#### Jaká je funkce softwarového tlačítka Vyměnit?

Tlačítko **Vyměnit** umožňuje přepnout mezi hovory a soukromě promluvit s jednotlivými účastníky před dokončením přepojení nebo konference.

#### Jak lze nastavit rychlé volby?

Chcete-li nastavit rychlé volby a přizpůsobit různé funkce a nastavení telefonu, pomocí webového prohlížeče v počítači přejděte na webové stránky Možnosti uživatele systému Cisco Unified CM. Adresu URL a další informace získáte od správce systému.

#### Kde lze nalézt úplnou uživatelskou příručku?

http://www.cisco.com/en/US/products/ps13220/products \_user\_guide\_list.html

Ústředí pro Severní a Jižní Ameriku Cisco Systems, Inc. 170 West Tasman Drive San Jose, CA 95134-1706 USA http://www.cisco.com Tel: +1 408 526 4000 +1 800 553 NETS (6387) Fax: +1 408 527 0883

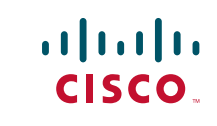

Cisco a logo Cisco jsou ochranné známky nebo registrované ochranné známky společnosti Cisco nebo jejich dceřnivých společnosti v USA a dalších zemich. Seznam ochranných známek společnosti Cisco naleznete na adrese www.cisco.com/go/trademarks. Uvedené ochranné známky třetich stran jsou majetkem příslušných vlastníků. Použití slova "partner" neoznačuje partnerský vztah mezi společnosti Cisco a nějaké další společnosti. (1110R)

© 2013 Cisco Systems, Inc. Všechna práva vyhrazena.